## **Testing the CAPER in Sage**

## The Data Center at NCCEH

December 2017

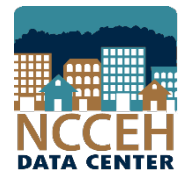

securing resources

North Carolina Coalition to End Homelessness

encouraging public dialogue

advocating for public policy change

**1. Run** the 2017 CAPER in NC HMIS (or your comparable database). Review the report for data quality issues and make corrections as needed.

**2. Download** the 2017 CAPER CSV file to your computer.

CSV-CAPER\_2017\_ES\_1513628170650

**3. Upload** the CAPER (CSV file) to Sage's testing feature. Click the link to generate a paper report.

| Log in:            | New User?                                                |
|--------------------|----------------------------------------------------------|
|                    | Create an account                                        |
|                    | Test run a report                                        |
| Password Go        | Upload a CSV–APR or CSV-CAPER to generate a paper report |
| Forgot my password |                                                          |

**4. Select** the CSV CAPER 2017, choose the CSV File, click box if not a robot, click "Upload and Test".

Please select a report that you wish to test from the dropdown list below:

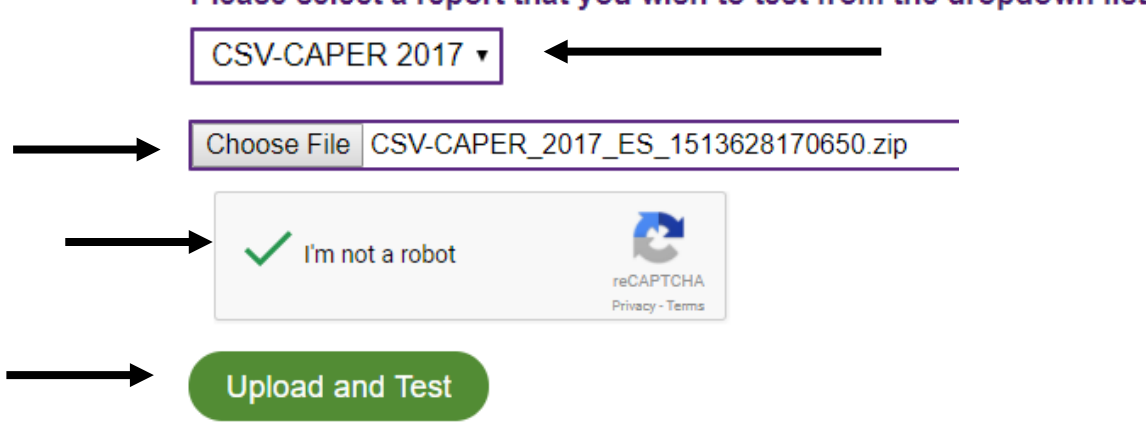

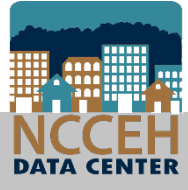

## **5. Click** "Create Report" if the information in the validation tables are accurate.

## Results

The upload has passed all validations.

Review the Project Identifiers and Report Validations, then click 'Create Report'.

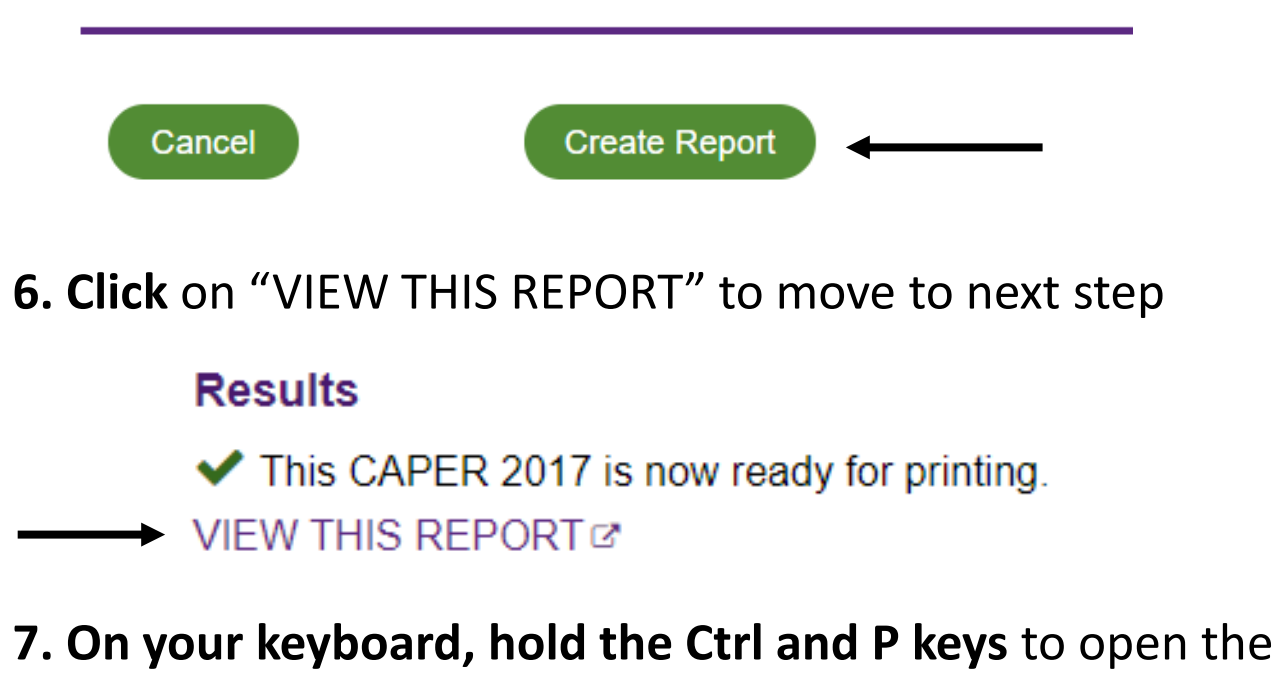

print screen function. Change destination to PDF.

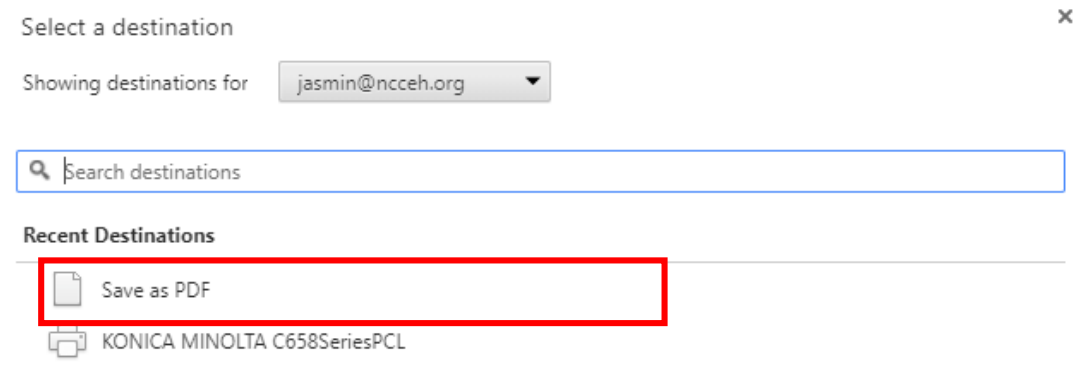

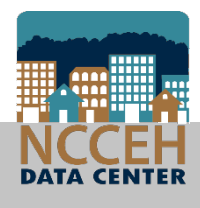